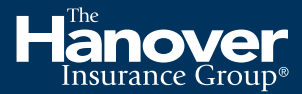

### Personal Lines

# My Hanover Policy— How to enable paperless

### Step 1

### Log in

First, log into www.myhanoverpolicy.com with your username and password.

Or "Create an account" if you do not have an account yet.

|                                                                                                    | My Hanover Policy                           |                                                                              |
|----------------------------------------------------------------------------------------------------|---------------------------------------------|------------------------------------------------------------------------------|
|                                                                                                    | & Usemane                                   |                                                                              |
|                                                                                                    | R Password                                  |                                                                              |
|                                                                                                    | Eemender Usemanne                           |                                                                              |
|                                                                                                    | Log In<br>Forget usemane?   Change password |                                                                              |
|                                                                                                    |                                             |                                                                              |
| Copyright & 1927 The Harcows Insurance Group, Inc. All Rights Researed                                                                                                    |                                             | 😵 Careactile   Cursons Sovice: #00.8513                                      |
| Al products as underweisen by The loboour Insurance Company or one of its Insurance company subalidation or attliases (The libroour's).<br>Commany may not be available in all amaterized as subgets to the company anderweising publicies and the count policy. The material is |                                             | Canaers   Contactitis   Photop Policy   Legal   Giosary   Producer Compensat |

# Step 2

Select "My Profile & Paperless Settings"

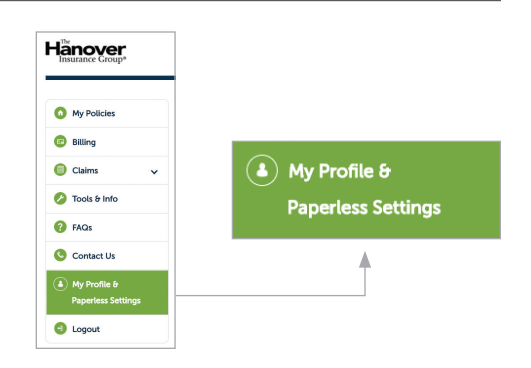

# Step 3

**Scroll to Paperless Settings** 

Select either "Policy Documents or Billing Documents" for Paperless

**Select "Email me policy/billing documents"** Paperless settings are applied for all policies in your account.

# Policy Documents Very policy documents Very policy documents Ver

Email t

I agree to the Terms and Cond

-

-

Paperless Settings

# Step 4

### Verify the email address for policy notifications

In the second dropdown menu, you will see the primary email associated with your account. You will receive a notification at this email address each time you have a new policy document available to view.

If there is more than one email associated with your account, **choose which email address** at which you wish to receive notifications.

Only one email address can be used for notifications.

### Step 5

Agree to Terms and Conditions

### Step 6

### Click "Update Paperless Settings"

A confirmation message will appear on the screen and a confirmation email will be sent to the email address you selected.

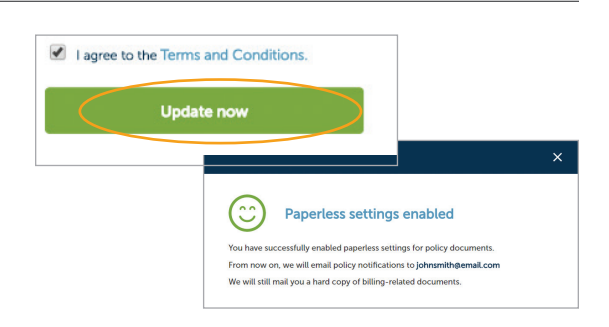

Viewing a new

policy/billing document

To view your new documents:

Click "View Policy Details" (B).

Update settings

You can update your settings any

Policy, by going into "My Profile

time you're logged into My Hanover

(A) within the email.

•

Each time you have a new policy/billing

email, similar to the example to the left.

document available to view, you will receive an

Click on "View Policy/Billing Documents"

Scroll down to "Policy/Billing Documents."

Click "View PDF" to see each document (C).

I agree to the Terms and Conditions.

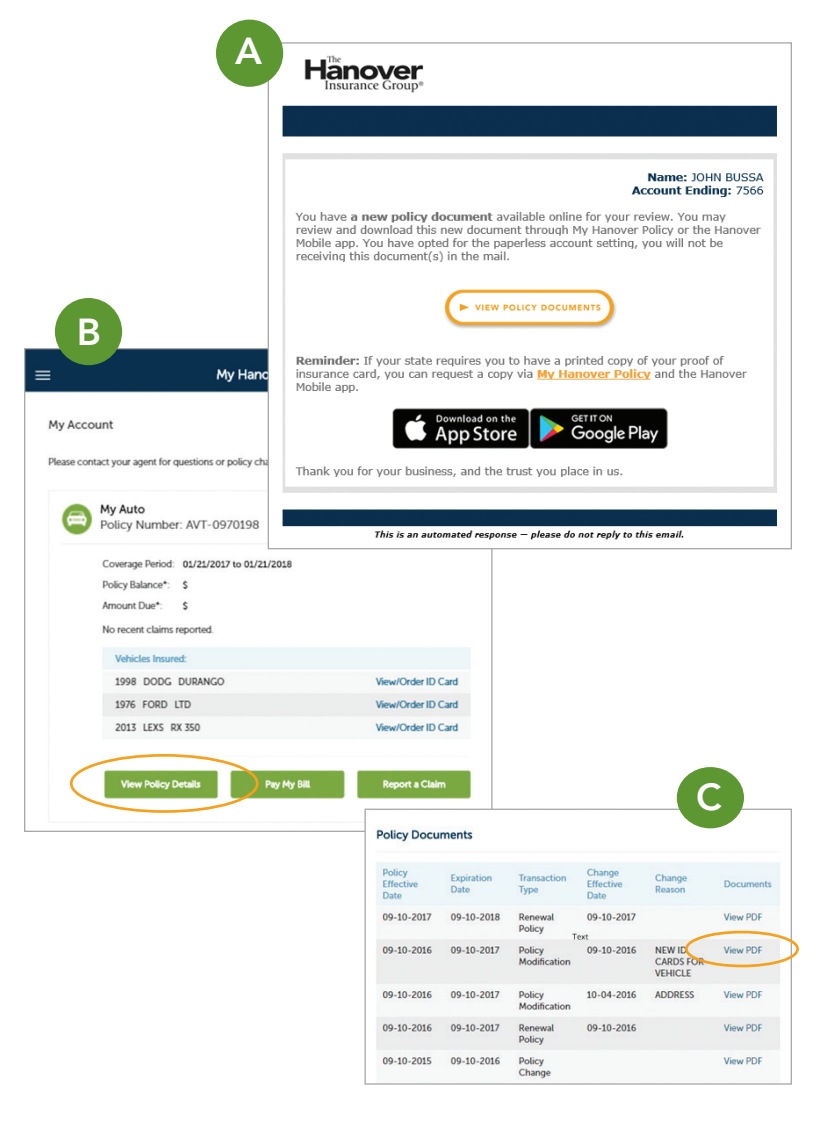

### Hanover Insurance Group®

**The Hanover Insurance Company** 440 Lincoln Street, Worcester, MA 01653 **Citizens Insurance Company of America** 808 North Highlander Way, Howell, MI 48843

& Paperless Settings."

hanover.com/personalinsurance The Agency Place (TAP)—https://tap.hanover.com

All products are underwritten by The Hanover Insurance Company or one of its insurance company subsidiaries or affiliates ("The Hanover"). Coverage may not be available in all jurisdictions and is subject to the company underwriting guidelines and the issued policy. This material is provided for informational purposes only and does not provide any coverage. For more information about The Hanover visit our website at www.hanover.com

©2019 The Hanover Insurance Group. All Rights Reserved.